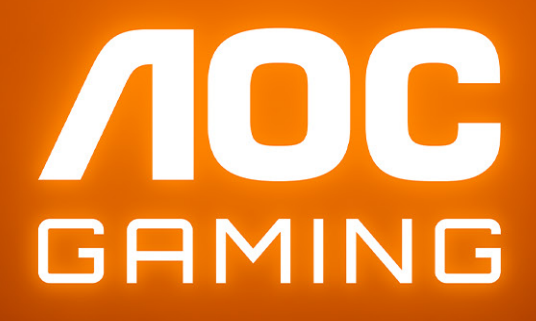

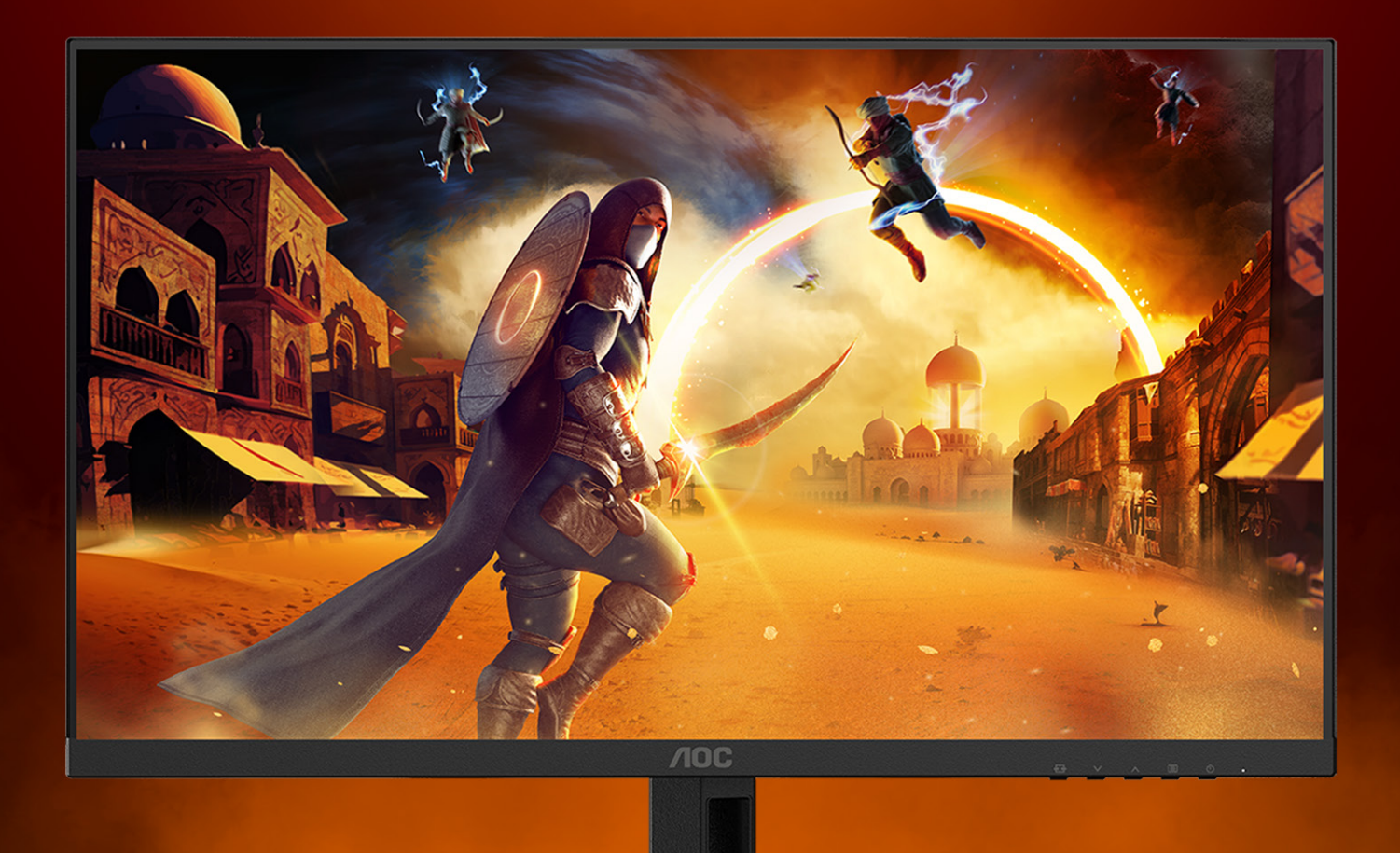

# KORISNIČΚΙ ΥΠΥΤCΤΒΟ

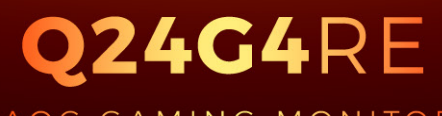

AOC GAMING MONITOR

©2025 AOC. All rights reserved Version: A00 WWW.AOC.COM

| Bezbednost                                                                          | 1  |
|-------------------------------------------------------------------------------------|----|
| Nacionalne konvencije                                                               | 1  |
| Napajanje                                                                           | 2  |
| Instalacija                                                                         | 3  |
| Čišćenje                                                                            | 4  |
| Drugo                                                                               | 5  |
| Podešavanje                                                                         | 6  |
| Sadržaj u kutiji                                                                    | 6  |
| Postavljanje postolja i osnove                                                      | 7  |
| Podešavanje ugla gledanja                                                           | 8  |
| Povezivanje monitora                                                                | 9  |
| Montiranje na zid                                                                   | 10 |
| Funkcija za Adaptive-Sync (Prilagodljivu sinhronizaciju)                            | 11 |
| HDR                                                                                 | 12 |
| Podešavanje                                                                         | 13 |
| Brzi tasteri                                                                        | 13 |
| Podešavanje menija na ekranu                                                        | 14 |
| Game Setting (Podešavanje za igru)                                                  | 15 |
| Picture (Slika)                                                                     | 17 |
| Settings (Podešavanja)                                                              | 19 |
| Audio                                                                               | 20 |
| OSD Setup (Podešavanje menija na ekranu)                                            | 21 |
| Information (Informacije)                                                           | 22 |
| LED indikator                                                                       | 23 |
| Rešavanje problema                                                                  | 24 |
| Specifikacije                                                                       | 25 |
| Opšte specifikacije                                                                 | 25 |
| Politika kompanije AOC u vezi sa defektnim pikselima na monitorima sa ravnim ekrano | 27 |
| Unapred podešeni režimi prikaza                                                     | 29 |
| Dodela pinova                                                                       | 30 |
| Plug and Play                                                                       | 31 |

## Bezbednost

### Nacionalne konvencije

Sledeći pododeljci opisuju nacionalne konvencije koje se koriste u ovom dokumentu.

#### Napomene, oprez i upozorenja

U ovom vodiču, blokovi teksta mogu biti praćeni ikonom i štampani podebljanim slovima ili kurzivom. Ovi blokovi su napomene, oprezi i upozorenja i koriste se na sledeći način:

### V

NAPOMENA: NAPOMENA označava važne informacije koje vam pomažu da bolje koristite svoj računarski sistem.

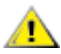

**OPREZ:** OPREZ ukazuje na potencijalno oštećenje hardvera ili gubitak podataka i govori vam kako da izbegnete problem.

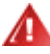

**UPOZORENJE:** UPOZORENJE ukazuje na mogućnost telesne povrede i govori vam kako da izbegnete problem. Neka upozorenja se mogu pojaviti u alternativnim formatima i mogu biti bez ikone. U takvim slučajevima, regulatorno telo nalaže posebno predstavljanje upozorenja.

### Napajanje

Monitorom treba upravljati samo iz vrste izvora napajanja naznačenog na etiketi. Ako niste sigurni koji tip napajanja vaš dom koristi, konsultujte svog prodavca ili lokalnu elektroenergetsku kompaniju.

Monitor je opremljen trokrakim uzemljenim utikačem, utikačem sa trećim (uzemljenim) pinom. Ovaj utikač će moći da se ubaci samo u uzemljenu utičnicu, što je bezbednosna karakteristika. Ako vaša utičnica ne može da primi trožični utikač, neka električar ugradi ispravnu utičnicu ili koristite adapter za bezbedno uzemljenje uređaja. Nemojte umanjiti bezbednosnu svrhu uzemljenog utikača.

Isključite jedinicu iz struje tokom oluje sa grmljavinom ili kada se neće koristiti tokom dužeg vremena. Ovo će zaštititi monitor od oštećenja usled napona.

Nemojte preopteretiti strujne trake i produžne kablove. Preopterećenje može dovesti do požara ili strujnog udara.

Da biste obezbedili zadovoljavajući rad, koristite monitor samo sa računarima sa UL spiska koji imaju odgovarajuće konfigurisane utičnice označene između 100-240V AC, min. 5A.

🛕 Zidna utičnica treba da bude postavljena u blizini opreme i mora biti lako dostupna.

### Instalacija

Ne postavljajte monitor na nestabilna kolica, postolje, stativ, držač ili sto. Ako monitor padne, može da povredi osobu i izazove ozbiljnu štetu na ovom proizvodu. Koristite isključivo kolica, postolje, stativ, držač ili sto koje preporučuje proizvođač ili se prodaje uz ovaj proizvod. Pratite uputstva proizvođača kada instalirate proizvod i koristite pribor za montažu koji preporučuje proizvođač. Kombinaciju proizvoda i kolica treba pažljivo premeštati.

Mikada ne gurajte nijedan predmet u otvor na kućištu monitora. To može da ošteti delove kola i izazove požar ili strujni udar. Nikada ne prosipajte tečnost po monitoru.

Νe stavljajte prednji deo proizvoda na pod.

Ako montirate monitor na zid ili policu, koristite komplet za montažu koji je odobrio proizvođač i pratite uputstva za komplet.

Ostavite malo prostora oko monitora kao što je prikazano ispod. U suprotnom, cirkulacija vazduha može biti neadekvatna, pa pregrevanje može da izazove požar ili oštećenje monitora.

Da biste izbegli potencijalno oštećenje, na primer da se ploča odlepi od okvira, proverite da se monitor ne naginje nadole za više od -5 stepeni. Ako je maksimalni ugao nagiba od -5 stepeni premašen, oštećenje monitora neće biti pokriveno garancijom.

U nastavku pogledajte preporučene oblasti za ventilaciju oko monitora kada je monitor postavljen na zid ili postolje:

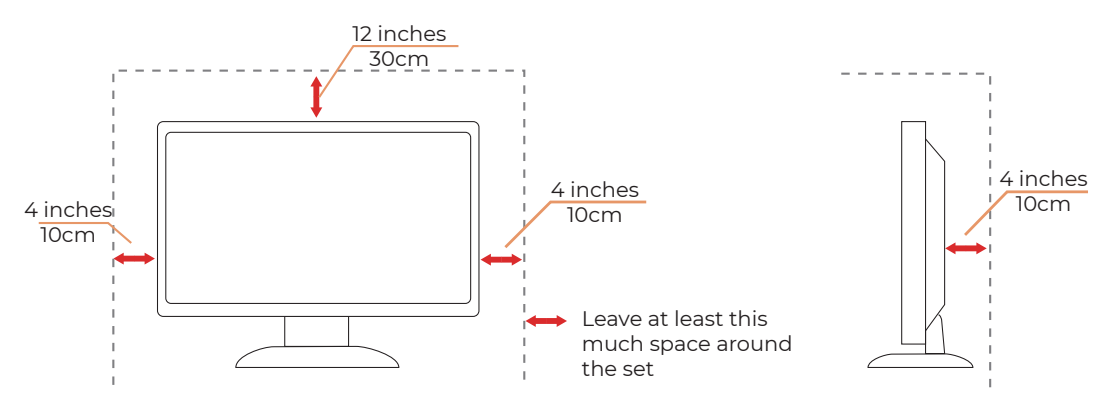

#### Instaliran sa postoljem

### Čišćenje

Redovno čistite kućište mekom krpom navlaženom vodom.

Prilikom čišćenja koristite meku pamučnu krpu ili krpu od mikrovlakana. Krpa treba da bude vlažna i skoro suva; ne dozvolite da tečnost uđe u kućište.

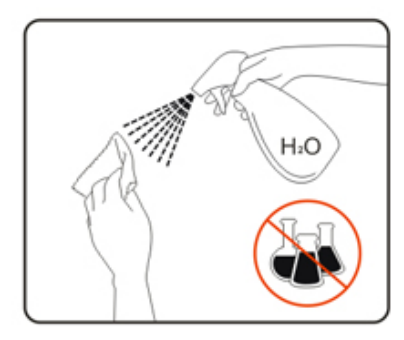

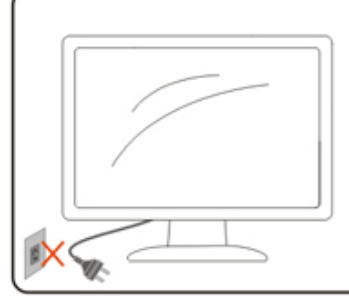

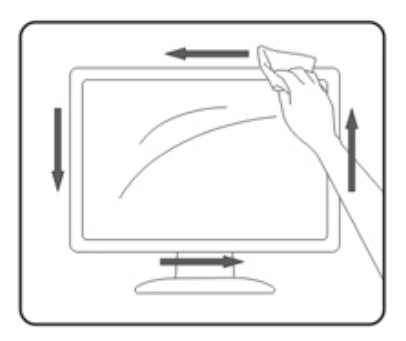

🕂 Isključite kabl za napajanje pre čišćenja proizvoda.

### Drugo

Ako proizvod emituje čudan miris, zvuk ili dim, ODMAH izvucite utikač iz utičnice i kontaktirajte servisni centar.

Proverite da otvori za ventilaciju nisu blokirani stolom ili zavesom.

🕂 Nemojte uključivati LCD monitor u uslovima jakih vibracija ili jakih udara tokom rada.

🕂 Nemojte udarati ili ispuštati monitor tokom rada ili transporta.

Kablovi za napajanje moraju da budu bezbednosno odobreni. Za Nemačku, to je H03VV-F, 3G, 0,75 mm², ili bolje.

Za druge zemlje, odgovarajući tipovi će se koristiti u skladu sa tim.

Prevelik zvučni pritisak iz bubica i slušalica može da dovede do gubitka sluha. Podešavanje ekvilajzera na maksimum povećava izlazni napon bubica i slušalica, a samim tim i nivo zvučnog pritiska.

## Podešavanje

### Sadržaj u kutiji

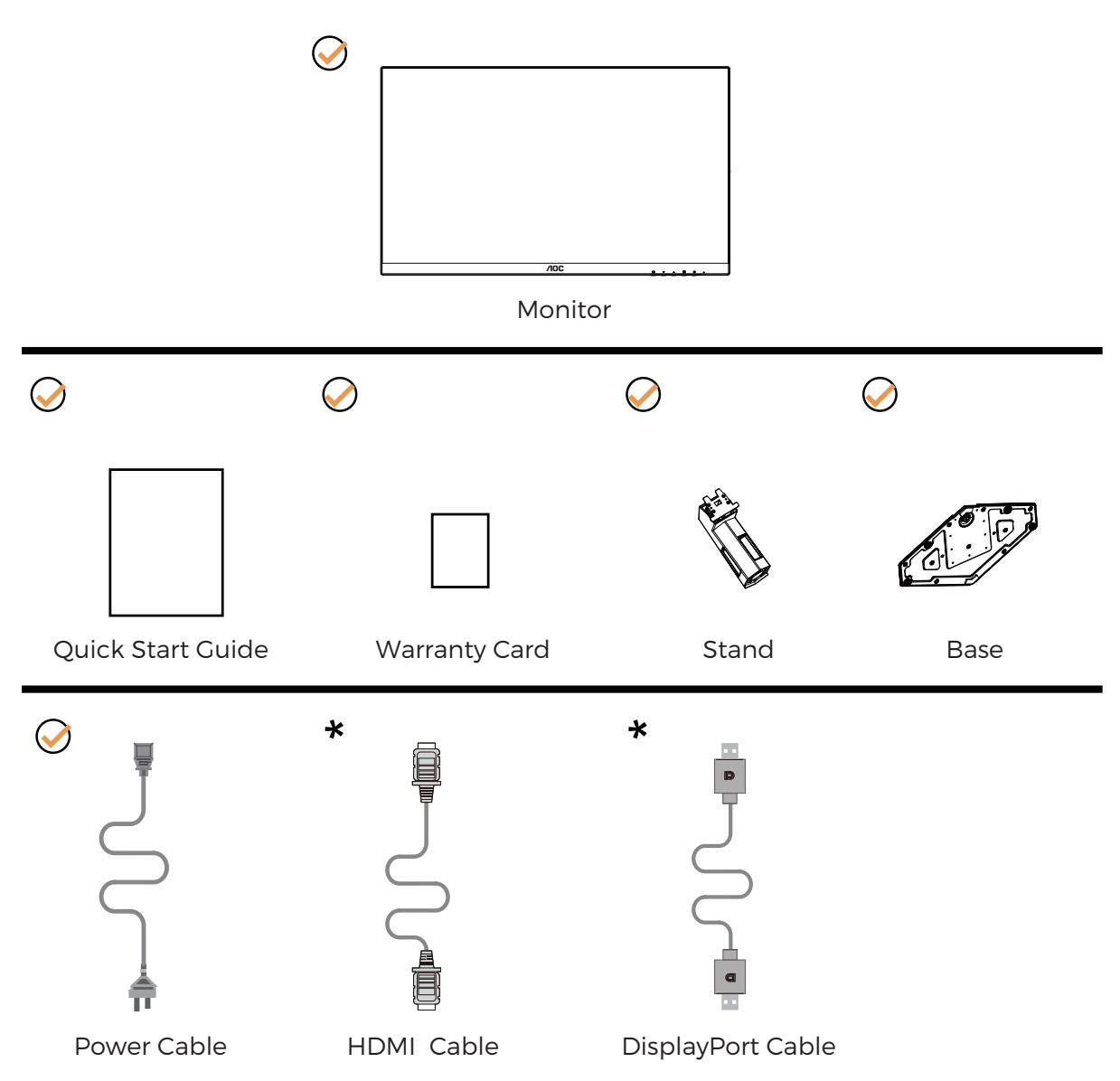

\* Neće svi signalni kablovi biti obezbeđeni za sve zemlje i regione. Proverite kod lokalnog prodavca ili AOC filijale za potvrdu.

### Postavljanje postolja i osnove

Podesite ili uklonite osnovu prateći dole navedene korake.

#### Podešavanje:

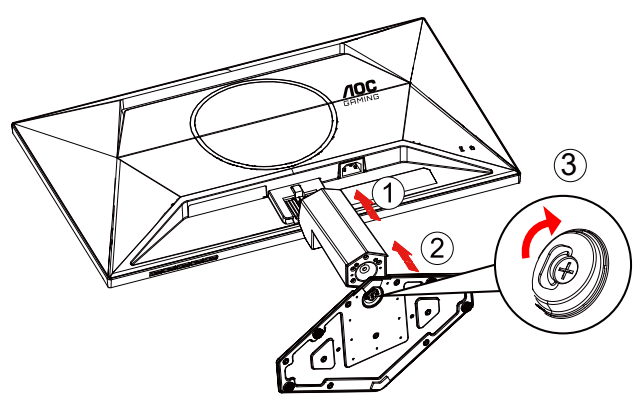

**Uklonite:** 

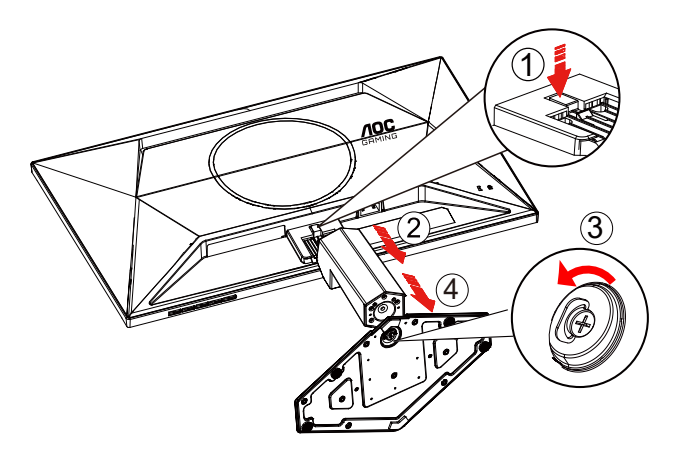

**WAPOMENA:** Dizajn ekrana se može razlikovati od prikazanih.

### Podešavanje ugla gledanja

Da bi se postiglo najbolje iskustvo gledanja, preporučuje se da korisnik može da proveri da može da vidi celo svoje lice na ekranu, a zatim da prilagodi ugao monitora na osnovu ličnih želja. Držite postolje tako da ne prevrnete monitor kada menjate ugao monitora.

Možete da podesite monitor na sledeći način:

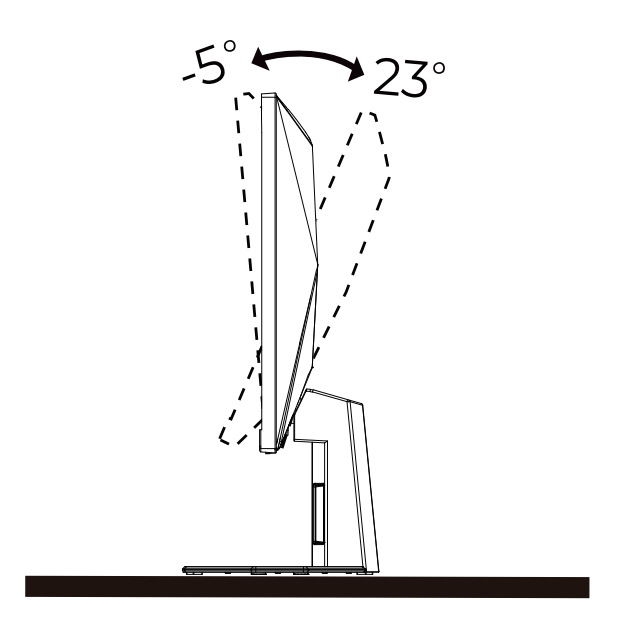

### **WAPOMENA**:

Ne dodirujte LCD ekran kada menjate ugao. Dodirivanje LCD ekrana može da dovede do oštećenja.

#### ①Upozorenje

- Da biste izbegli potencijalno oštećenje ekrana, kao što je ljuštenje panela, proverite da se monitor ne naginje nadole za više od -5 stepeni.
- Ne pritiskajte ekran dok podešavate ugao monitora. Dodirujte samo okvir monitora.

### Povezivanje monitora

Kablovska povezivanja na poleđini monitora i računara:

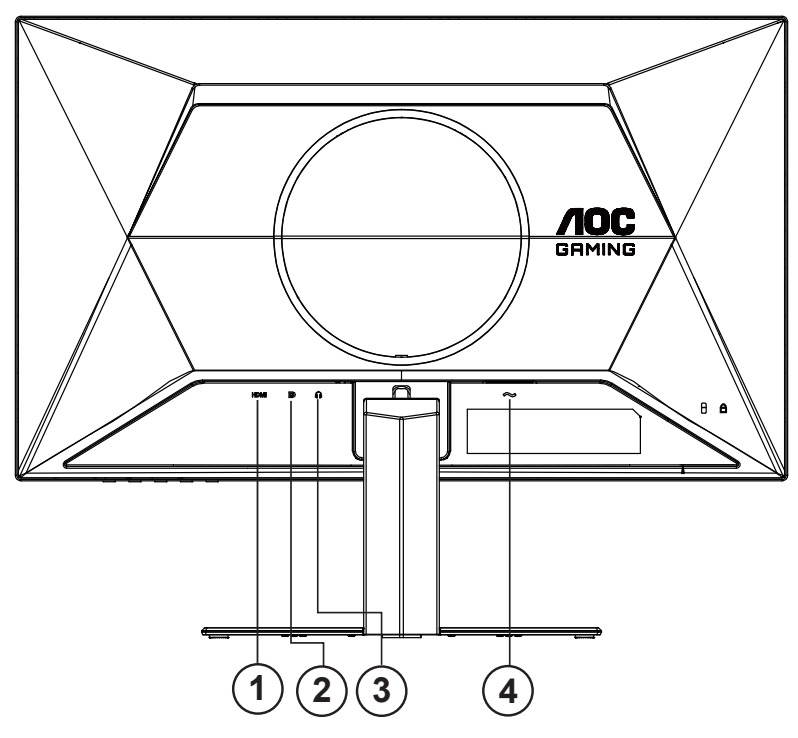

- 1. HDMI
- 2. DisplayPort
- 3. Bubice
- 4. Napajanje

#### Povezivanje na PC

- 1. Čvrsto priključite kabl za napajanje na poleđinu ekrana.
- 2. Isključite računar i izvucite kabl za napajanje.
- 3. Povežite signalni kabl ekrana sa video priključkom na zadnjoj strani računara.
- 4. Uključite kabl za napajanje računara i ekrana u obližnju utičnicu.
- 5. Uključite računar i ekran.

Ako vaš monitor prikazuje sliku, instalacija je završena. Ako ne prikazuje sliku, pogledajte Rešavanje problema.

Da biste zaštitili opremu, uvek isključite računar i LCD monitor pre povezivanja.

### Montiranje na zid

Priprema za ugradnju opcione ruke za montiranje na zid.

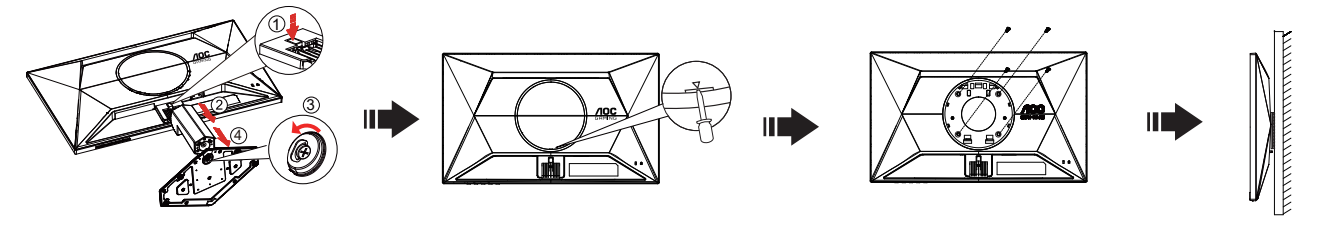

Ovaj monitor se može pričvrstiti na ruku zidne montaže koju kupujete zasebno. Isključite napajanje pre ove procedure. Pratite sledeće korake:

- 1. Uklonite osnovu.
- 2. убаците одвијач равне главе или други равни алат у утор и отворите задњи поклопац.
- 3. Pratite uputstva proizvođača da biste sastavili ruku za montažu na zid.
- 4. Postavite držač ruke za montiranje na zid na poleđinu monitora. Poravnajte rupe na ruci sa rupama na poleđini monitora.
- 5. Umetnite 4 zavrtnja u rupe i zategnite ih.
- Ponovo povežite kablove. Uputstva o pričvršćivanju na zid potražite u uputstvu za korišćenje koji ste dobili sa opcionom rukom za montiranje na zid.

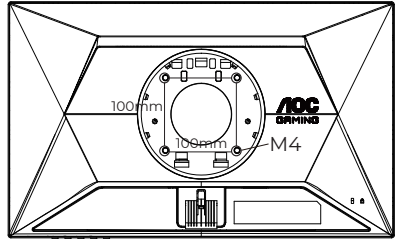

Specification of wall hanger screws: M4\*(10+X)mm (X=Thickness of Wall mount bracket)

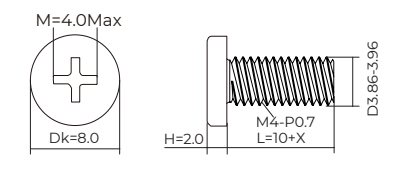

**Napomena:** VESA rupe za montažne zavrtnje nisu dostupne za sve modele, proverite kod prodavca ili zvaničnog odeljenja AOC-a. Uvek kontaktirajte proizvođača za montažu na zid.

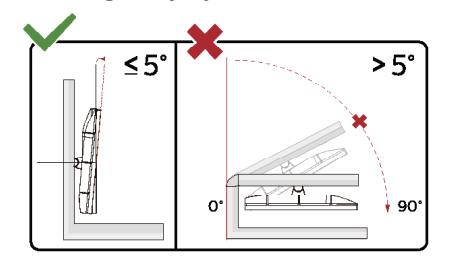

\* Dizajn ekrana se može razlikovati od prikazanih.

#### **OUPOZORENJE:**

- 1. Da biste izbegli potencijalno oštećenje ekrana, kao što je ljuštenje panela, proverite da se monitor ne naginje nadole za više od -5 stepeni.
- 2. Ne pritiskajte ekran dok podešavate ugao monitora. Dodirujte samo okvir monitora.

### Funkcija za Adaptive-Sync (Prilagodljivu sinhronizaciju)

- 1. Funkcija za Adaptive-Sync (Prilagodljivu sinhronizaciju) radi sa DP/HDMI
- 2. Kompatibilne grafićke kartice: Preporučen spisak je kao dole, takođe se može proveriti posetom na adresu <u>www.AMD.com</u>

#### Grafičke kartice

- Radeon™ RX Vega serija
- Radeon™ RX 500 serija
- Radeon™ RX 400 serija
- Radeon™ R9/R7 300 serija (R9 370/X, R7 370/X, R7 265 osim)
- Radeon<sup>™</sup> Pro Duo (2016)
- Radeon™ R9 Nano serija
- Radeon™ R9 Fury serija
- Radeon<sup>™</sup> R9/R7 200 serija (R9 270/X, R9 280/X osim)

#### Procesori

- AMD Ryzen<sup>™</sup> 7 2700U
- AMD Ryzen<sup>™</sup> 5 2500U
- AMD Ryzen<sup>™</sup> 5 2400G
- AMD Ryzen<sup>™</sup> 3 2300U
- AMD Ryzen<sup>™</sup> 3 2200G
- AMD PRO A12-9800
- AMD PRO A12-9800E
- AMD PRO A10-9700
- AMD PRO A10-9700E
- AMD PRO A8-9600
- AMD PRO A6-9500
- AMD PRO A6-9500E
- AMD PRO A12-8870
- AMD PRO A12-8870E
- AMD PRO A10-8770
- AMD PRO A10-8770E
- AMD PRO A10-8750B
- AMD PRO A8-8650B
- AMD PRO A6-8570
- AMD PRO A6-8570E
- AMD PRO A4-8350B
- AMD A10-7890K
- AMD A10-7870K
- AMD A10-7850K
- AMD A10-7800
- AMD A10-7700K
- AMD A8-7670K
- AMD A8-7650K
- AMD A8-7600
- AMD A6-7400K

### HDR

Kompatibilan je sa ulaznim signalima u HDR10 formatu.

Ekran može automatski da aktivira HDR funkciju ako su plejer i sadržaj kompatibilni. Kontaktirajte proizvođača uređaja i dobavljača sadržaja za informacije o kompatibilnosti vašeg uređaja i sadržaja. Izaberite ISKLJUČENO za HDR funkciju kada nemate potrebu za automatskom aktivacijom.

#### Napomena:

- 1. Za DisplayPort/HDMI interfejs u verzijama WIN10 nižim (starijim) od V1703 nije potrebno posebno podešavanje.
- 2. Dostupan je samo HDMI interfejsm i DisplayPort interfejs ne može da funkcioniše u WIN10 verziji V1703.
- 3. 3840x2160 se preporučuje samo za Blu-ray Player, Xbox i PlayStation.
- a. Rezolucija ekrana je postavljena na 2560\*1440, a HDR je unapred podešen na UKLJUČENO.
- b. Nakon ulaska u aplikaciju, najbolji HDR efekat se može postići kada se rezolucija promeni na 2560\*1440 (ako je dostupno).

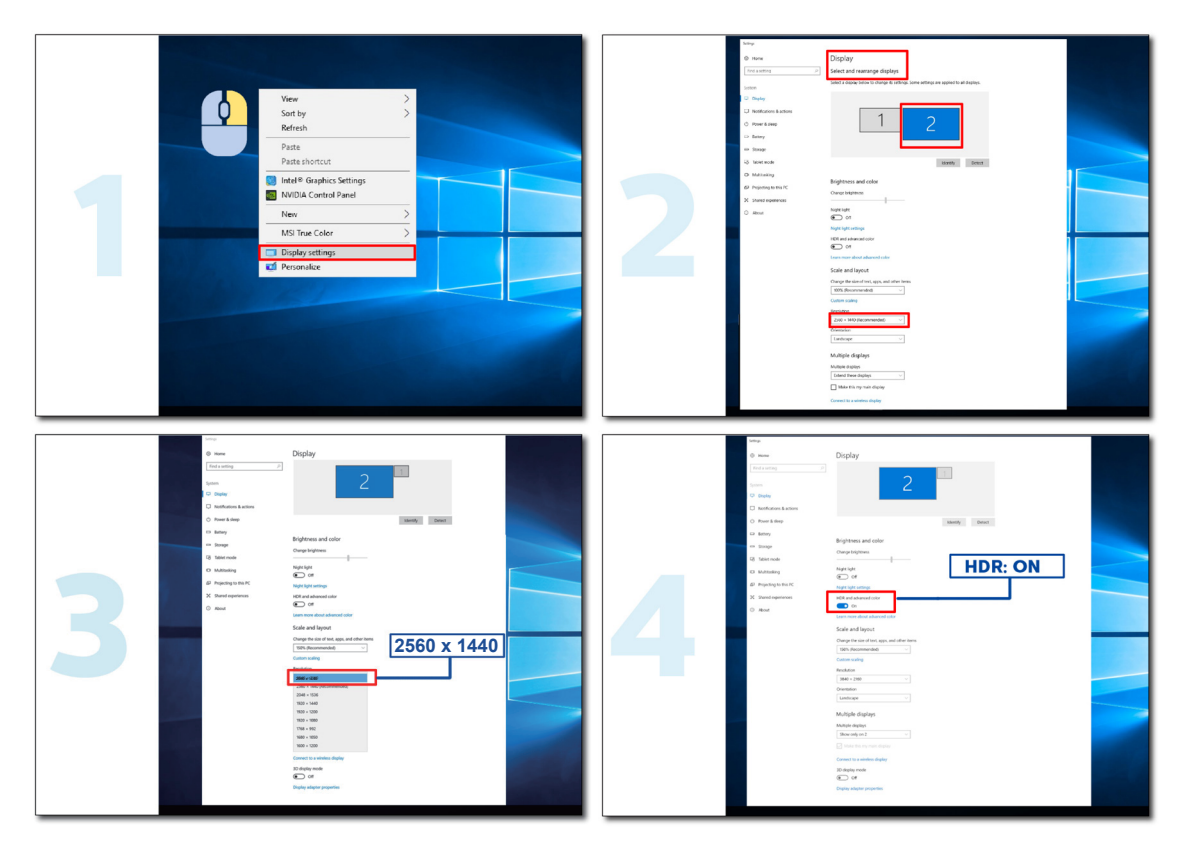

## Podešavanje

### Brzi tasteri

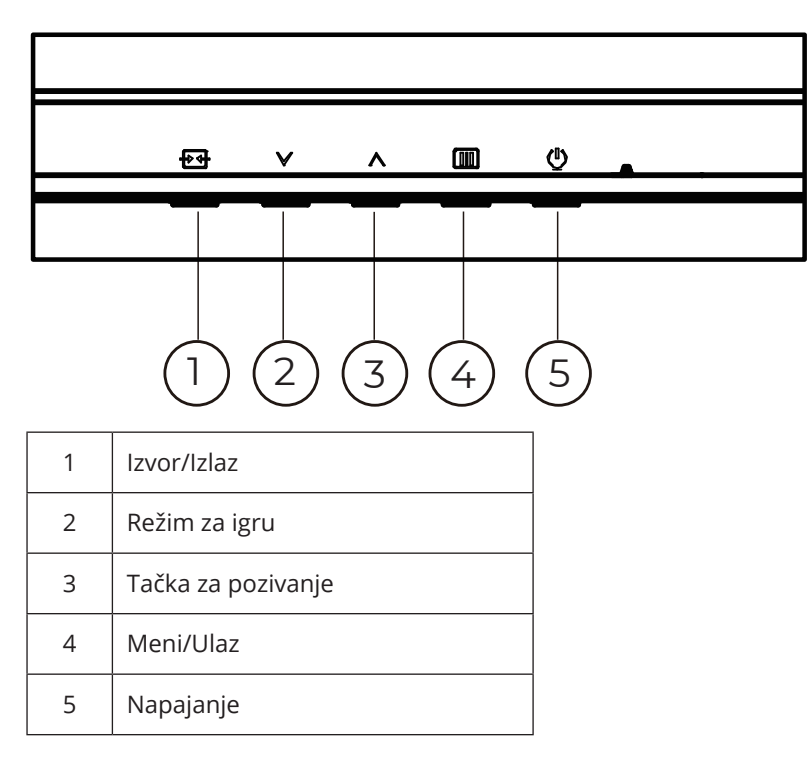

#### Meni/Ulaz

Pritisnite da biste prikazali meni na ekranu ili potvrdili izbor.

#### Napajanje

Pritisnite dugme za napajanje da biste uključili monitor.

#### Tačka pozivanja

Kada nema menija na ekranu, pritisnite dugme za pozivanje da biste prikazali/sakrili tačku za pozivanje.

#### Režim za igru

Kada nema menija na ekranu, pritisnite taster "\/" da otvorite funkciju režima za igre, a zatim pritisnite taster "\/" ili "\" da izaberete režim za igru (Standardni, FPS, RTS, Trkački, Igrač 1, Igrač 2 ili Igrač 3) na osnovu različitih vrsta igara.

#### lzvor/Izlaz

Kada je meni na ekranu zatvoren, pritisak na dugme Source/Exit (Izvor/Izlaz) biće funkcija brze prečice za izvor. Kada je meni na ekranu aktivan, ovo dugme služi kao taster za izlaz (za izlazak iz menija na ekranu).

### Podešavanje menija na ekranu

Osnovno i jednostavno uputstvo za kontrolne tastere.

| RESOLUTION   | REFRESH RA | ATE GAMING MODE | BRIGHTNES | 5 INPUT SOURCE |
|--------------|------------|-----------------|-----------|----------------|
| 2560x1440    | 60 HZ      | Standard        | 80        | DP             |
| Game Setting |            | Gaming Mode     |           |                |
| Picture      |            | Shadow Control  |           |                |
| Settings     |            | Low Input Lag   |           |                |
| Audio        |            | Game Color      |           |                |
| OSD Setup    |            | Adaptive-Sync   |           |                |
| Information  |            | Dial Point      |           |                |
|              |            | Shadow Boost    |           |                |
|              |            | MBR             |           |                |
|              |            | ~               |           |                |
|              |            | € ∨             | ~         | ок 🕛           |

- 1). Pritisnite dugme 🛄 MENU (MENI) da biste aktivirali prozor menija na ekranu.
- 3). Pritisnite 🗸 ili 🔨 da promenite podešavanja odabrane funkcije. Pritisnite 🛨 / 🗲 da izađete. Ako želite da podesite bilo koju drugu funkciju, ponovite korake 2-3.
- 4). Funkcija zaključavanja menija na ekranu: Da zaključate meni na ekranu, pritisnite i držite pritisnut IIII taster MENI kada je monitor isključen i potom pritisnite () taster za napajanje da uključite monitor. Da otključate meni na ekranu, pritisnite i držite pritisnut IIII taster MENI kada je monitor isključen i potom pritisnite () taster za napajanje da uključite monitor.

#### Napomene:

- 1). Ako proizvod ima samo jedan ulaz signala, stavka "Izbor ulaza" se ne može podesiti.
- 2). Ako je rezolucija ulaznog signala nativna rezolucija ili Adaptive-Sync, onda je stavka "Image Ratio" (Odnos širine i visine slike) nevažeća.

### Game Setting (Podešavanje za igru)

| RESOLUTION   | REFRESH RATE | GAMING MODE    | BRIGHTNESS | INPUT SOURC |
|--------------|--------------|----------------|------------|-------------|
| 2560x1440    | 60 HZ        | Standard       | 80         | DP          |
| Game Setting |              | Gaming Mode    |            |             |
| Picture      |              | Shadow Control |            |             |
| Settings     |              | Low Input Lag  |            |             |
| Audio        |              | Game Color     |            |             |
| OSD Setup    |              | Adaptive-Sync  |            |             |
| Information  |              | Dial Point     |            |             |
|              |              | Shadow Boost   |            |             |
|              |              | MBR            |            |             |
|              |              | ✓              |            |             |
|              |              |                | ЛОК        | Ċ           |

|                                            | Standard (Standardno)                                                          | Poboljšajte čitljivost za odgovarajuće veb i mobilne igre.                                                                                                    |  |  |  |  |
|--------------------------------------------|--------------------------------------------------------------------------------|----------------------------------------------------------------------------------------------------|--|--|--|--|
|                                            | FPS                                                                            | Za igranje FPS (pucačina iz prvog lica) igara Poboljšava nivo crne u tamnoj temi.                                                                                                    |  |  |  |  |
|                                            | RTS                                                                            | Za igranje RTS (strategija u realnom vremenu) igara. Poboljšava<br>kvalitet slike.                                                                                                    |  |  |  |  |
| Gaming Mode<br>(Režim za igru)             | Racing (Trke)                                                                  | Za igranje trkačkih igara, pruža najbrže vreme odziva i visoku<br>zasićenost boja.                                                                                                    |  |  |  |  |
|                                            | Gamer 1 (lgrač 1)                                                              | Korisnička podešavanja su sačuvana kao Igrač 1.                                                                                                    |  |  |  |  |
|                                            | Gamer 2 (lgrač 2)                                                              | Korisnička podešavanja su sačuvana kao Igrač 2.                                                                                                    |  |  |  |  |
|                                            | Gamer 3 (Igrač 3)                                                              | Korisnička podešavanja su sačuvana kao Igrač 3.                                                                                                    |  |  |  |  |
|                                            |                                                                                | Shadow Control Default is 50, then end-user can adjust from 50 to 100 or 0 to 50 to increase/decrease contrast for a clearer picture.                                                                              |  |  |  |  |
| Shadow Control<br>(Kontrola senki)         | 0~20                                                                           | <ol> <li>If picture is too dark to be saw the detail clearly, adjusting from<br/>50 to 100 for clear a picture.</li> </ol>                                                                                         |  |  |  |  |
|                                            |                                                                                | 2. If picture is too white to be saw the detail clearly, adjusting from 50 to 0 for a clearer picture.                                                                                                    |  |  |  |  |
| Low Input Lag<br>(Malo kašnjenje<br>ulaza) | Off (lsklj.) / On<br>(Uključeno)                                               | lsključite bafer okvira da biste smanjili kašnjenje u unosu.                                                                                                    |  |  |  |  |
| Game Color<br>(Boja za igru)               | 0~20                                                                           | Boja igre će obezbediti nivo 0-20 za podešavanje zasićenosti da biste dobili bolju sliku.                                                                                                    |  |  |  |  |
| Adaptiva Cupa                              |                                                                                | Onemogućite ili omogućite Adaptive-Sync (Prilagodljivu sinhronizacija).                                                                                                    |  |  |  |  |
| (Prilagodljiva<br>sinhronizacija)          | Off (Isklj.) / On<br>(Uključeno)                                               | Podsetnik da je uključena Adaptive-Sync (Prilagodljiva<br>sinhronizacija): Kada je funkcija Adaptive-Sinc (Prilagodljiva<br>sinhronizacija) omogućena, možda će doći do treperenja u nekim<br>okruženjima za igre. |  |  |  |  |
| Dial Point<br>(Tačka za<br>pozivanje)      | Off (Isklj.) / On<br>(Uključeno) / Dynamic<br>(Dinamički)                      | Funkcija Tačka pozivanja postavlja indikator ciljanja u centar ekrana<br>kako bi pomogao igračima da igraju igre First Person Shooter (FPS)<br>sa tačnim i preciznim nišanjenjem.                                  |  |  |  |  |
| Shadow Boost<br>(Схадов Боост)             | Off (lsklj.) / Level 1<br>(Ниво 1) /<br>Level 2 (Ниво 2) / Level<br>3 (Ниво 3) | Побољшајте детаље екрана у тамном или светлом подручју да<br>бисте подесили светлину у светлом подручју и осигурали да није<br>засићена.                                                                           |  |  |  |  |

| MBR                        | 0~20                             | <ul> <li>MBR (Motion Blur Reduction) obezbeđuje 0-20 nivoa podešavanja za smanjenje zamućenja pri kretanju.</li> <li>Napomena:</li> <li>1. Funkcija MBR se može podesiti kada je Adactive-Sync funkcija isključena, a frekvencija osvežavanja ≥75Hz.</li> <li>2. Osvetljenost ekrana će se smanjiti kako se vrednost podešavanja povećava.</li> </ul> |  |  |  |  |
|----------------------------|----------------------------------|----------------------------------------------------------------------------------------------------|--|--|--|--|
| MBR Sync                   | Off (Isklj.) / On<br>(Uključeno) | Onemogućite ili omogućite MBR Sync (uklanjanje zamućenja usled<br>pokreta).<br>Napomena:<br>MBR Sync funkcija se može podesiti kada je Adactive-Sync funkcija<br>uključena, a frekvencija osvežavanja ≥75Hz.                                                                                                    |  |  |  |  |
|                            | Normal (Normalno)                | Podesite vreme odziva.                                                                                                    |  |  |  |  |
| -                          |                                  | Napomena:                                                                                                    |  |  |  |  |
|                            | Fast (Brzo)                      | 1. Ako korisnik prilagodi OverDrive na "Faster (Brže)", prikazana slika                                                                                                    |  |  |  |  |
| Overdrive<br>(Poiačavanie) | Faster (Brže)                    | može da bude zamućena. Korisnici mogu da podese nivo OverDrive<br>ili da ga isključe u skladu sa svojim željama.                                                                                                    |  |  |  |  |
|                            | Fastest (Najbrže)                | 2. "Extreme" funkcija je opcionalna kada je Adaptive-Sync isključen,<br>a brzina osvežaanja ≥75Hz.                                                                                                    |  |  |  |  |
|                            | Extreme (Ekstremno)              | 3. Osvetljenost ekrana će se smanjiti kada je funkcija "Extreme"<br>uključena.                                                                                                    |  |  |  |  |
|                            | Off (Isklj.) / Right-Up          |                                                                                                    |  |  |  |  |
| Frame Counter              | (Desno gore) / Right-            |                                                                                                    |  |  |  |  |
| (Brojač                    | Down (Desno dole) /              | Prikaži V frekvenciju na izabranom uglu.                                                                                                    |  |  |  |  |
| frejmova)                  | Left-Up (Levo gore) /            |                                                                                                    |  |  |  |  |
|                            | Left-Down (Levo dole)            |                                                                                                    |  |  |  |  |

#### Napomena:

- 1). Kada je "HDR režim" pod opcijom "Picture" (Slika) omogućen, stavke "Gaming Mode" (Režim za igru), "Shadow Control" (Kontrola senke), "Game Color" (Boja igre) i Shadow Boost (Схадов Боост) ne mogu da se podese.
- 2). Kada je "HDR" pod opcijom "Picture" (Slika) omogućen, stavke "Gaming Mode" (Režim za igru), "Shadow Control" (Kontrola senke), Shadow Boost (Схадов Боост), "Game Color" (Boja igre) "MBR" i "MBR Sync" ne mogu da se podese. "Extreme" pod "Overdrive" nije dostupno.
- 3). Kada je "Color Space" (Prostor boje) pod "Picture" (Slika) podešen na sRGB, stavke "Gaming Mode" (Režim za igru), "Shadow Control" (Kontrola senke) i "Game Color" (Boja igre) ne mogu da se podese.

### Picture (Slika)

|                             |             | 4             |            |              |         |              |    |
|-----------------------------|-------------|---------------|------------|--------------|---------|--------------|----|
| RESOLUTIO                   | ON REFRE    | SH RATE G     | AMING MODE | BRIGHT       | NESS    | INPUT SOURC  | E  |
| 1920x1080                   | 6           | 0 HZ          | Standard   | 80           |         | DP           |    |
| Game S                      | etting      | В             | rightness  | ]            |         |              |    |
| Pict                        | ure         |               | Contrast   |              |         |              |    |
| Setti                       | ngs         |               | Gamma      |              |         |              |    |
| Aud                         | dio         | Eco           | Adjustment |              |         |              |    |
| OSD S                       | Setup       | Ca            | olor Temp. |              |         |              |    |
| Inform                      | nation      |               |            |              |         |              |    |
|                             |             |               |            |              |         |              |    |
|                             |             |               |            |              |         |              |    |
|                             |             |               | ~          |              |         |              |    |
|                             |             | ÷             | $\sim$     |              | ОК      | Φ            |    |
| Brightness<br>(Osvetljenje) | 0-100       |               | Podeša     | ivanje poz   | adinsko | og osvetljen | ja |
| Contrast<br>(Kontrast)      | 0-100       |               | Kontra     | st iz Digita | Inog re | gistra       |    |
| Gamma<br>(Gama)             | 1.8 / 2.0 / | 2.2 / 2.4 / 2 | .6 Podesi  | te gamu      |         |              |    |
|                             | Standard    | (Standardn    | o) Standa  | rdni režim   | 1       |              |    |

| Gamma<br>(Gama)    | 1.8 / 2.0 / 2.2 / 2.4 / 2.6 | Podesite gamu                                   |
|--------------------|-----------------------------|-------------------------------------------------|
|                    | Standard (Standardno)       | Standardni režim                                |
|                    | Text (Tekst)                | Režim za tekst                                  |
| Eco                | Internet                    | Režim za internet                               |
| Adjustment<br>(Eco | Game (Igra)                 | Režim za igru                                   |
| podešavanje)       | Movie (Film)                | Režim za filmove                                |
|                    | Sports (Sportovi)           | Režim za sport                                  |
|                    | Reading (Očitavanje)        | Režim za čitanje                                |
|                    | Warm (Toplo)                | Pozovite temperaturu tople boje iz EEPROM-a.    |
| Color Temp.        | Normal (Normalno)           | Pozovite normalnu temperaturu boje iz EEPROM-a. |
| boje)              | Cool (Hladna)               | Pozovite hladnu temperaturu boje iz EEPROM-a.   |
|                    | User (Korisnik)             | Vratite hladnu temperaturu boje iz EEPROM-a.    |
| Red (Crvena)       | 0-100                       | Pojačanje crvene od Digitalnog registra         |
| Green<br>(Zeleno)  | 0-100                       | Pojačanje zelene od Digitalnog registra         |
| Blue (Plava)       | 0-100                       | Pojačanje plave od Digitalnog registra          |

|                                                     | Off (Isklj.)                                                                                                    |                                                                                       |
|-----------------------------------------------------|----------------------------------------------------------------------------------------------------|---------------------------------------------------------------------------------------|
|                                                     | DisplayHDR                                                                                                    |                                                                                       |
| HDR                                                 | HDR Picture (HDR slika)                                                                                                    | Podesite HDR profil u skladu sa svojim zahtevima koriscenja.<br>Napomena:             |
|                                                     | HDR Movie (HDR film)                                                                                                    | kada se otkrije HDR, prikazuje se HDR opcija za podesavanje.                          |
|                                                     | HDR Game (HDR igra)                                                                                                    |                                                                                       |
|                                                     | Off (Isklj.)                                                                                                    |                                                                                       |
| HDR Mode                                            | HDR Picture (HDR slika)                                                                                                    | Optimizovano za boju i kontrast slike, koja će simulirati prikazivanje<br>HDR efekta. |
| (HDR režim)                                         | HDR Movie (HDR film)                                                                                                    | Napomena:<br>Kada se ne otkrije HDR, prikazuje se opcija HDR režima za<br>nadažavanja |
|                                                     | HDR Game (HDR igra)                                                                                                    | podesavanje.                                                                          |
| DCD                                                 | Off (Isklj.)                                                                                                    | Onemogućite dinamički odnos kontrasta.                                                |
| DCR                                                 | On (Uključeno)                                                                                                    | Omogućite dinamički odnos kontrasta.                                                  |
| Color Space                                         | Panel Native (Nativni<br>panel)                                                                                                    | Standardni panel za prostor boje.                                                     |
| (Prostor boje)                                      | sRGB                                                                                                    | sRGB prostor boje.                                                                    |
|                                                     | Off (Isklj.)                                                                                                    |                                                                                       |
| LowBlue                                             | Multimedia<br>(Multimedije)                                                                                                    |                                                                                       |
| Mode (Režim<br>niskog plavog                        | Internet                                                                                                    | Smanjite talas plave svetlosti kontrolisanjem temperature boje.                       |
| svetla)                                             | Office (Kancearija)                                                                                                    |                                                                                       |
|                                                     | Reading (Očitavanje)                                                                                                    |                                                                                       |
| Image Ratio<br>(Odnos<br>širine i visine<br>ekrana) | Full (Pun) / Aspect<br>(Odnos) / 1:1 /<br>17" (4:3) / 19" (4:3) /<br>19" (5:4) / 19"Š (16:10) /<br>21,5"Š (16:9)/<br>22"Š (16:10)/<br>23"Š (16:9) /<br>23,6"Š (16:9) / | Izaberite odnos širine i visine ekrana.                                               |

#### Napomena:

- Kada je "HDR Mode (HDR režima)" omogućen, stavka "Contrast" (Kontrast), Gamma (Gama), "Eco Adjustment" (Eko podešavanje), "Color Temp" (Temperaturu boje), "DCR" i "Color Space" (Prostor boje), "Low blue mode" (Nizak nivo plavog svetla) ne može da se podesi.
- Kada je "HDR" omogućen, stavka "Brightness" (Osvetljenja), "Contrast" (Kontrast), Gamma (Gama), "Eco Adjustment" (Eko podešavanje), "Color Temp" (Temperaturu boje) "DCR" i "Color Space" (Prostor boje), "Low blue mode" (Nizak nivo plavog svetla) ne može da se podesi.
- 3). Kada je "Color Space" (Prostor boje) podešen na sRGB, "Contrast" (Kontrast), Gamma (Gama), "Eco Adjustment" (Eko podešavanje), "Color Temp" (Temperaturu boje), "HDR", "HDR Mode (HDR režima)" se ne može podesiti.

### Settings (Podešavanja)

| RESOLUTION                             | REFRES           | H RATE                       | GAMING     | MODE               | В                | RIGHTNESS        | 11       | NPUT SOURCI  | Ē      |
|----------------------------------------|------------------|------------------------------|------------|--------------------|------------------|------------------|----------|--------------|--------|
| 2560x1440                              | 60               | HZ                           | Z Standa   |                    |                  | 80               |          | DP           |        |
| Game Settir                            | ng               |                              | Languag    |                    |                  |                  |          |              |        |
| Picture                                |                  |                              | Input Sele | ect                |                  |                  |          |              |        |
| Settings                               |                  |                              | Break Remi | nder               |                  |                  |          |              |        |
| Audio                                  |                  | Off Timer<br>DDC/CI<br>Reset |            | r                  |                  |                  |          |              |        |
| OSD Setu                               | b                |                              |            |                    |                  |                  |          |              |        |
| Informatio                             | n                |                              |            |                    |                  |                  |          |              |        |
|                                        |                  |                              |            |                    |                  |                  |          |              |        |
|                                        |                  |                              | ÷          | $\checkmark$       | /                |                  | Ж        | Ċ            |        |
| Language (Jezik)                       |                  |                              |            | Izaberit           | e jezi           | k menija na      | a ekranı | 1.           |        |
| Input Select (Biranje<br>ulaza)        | Auto (Auto<br>DP | matski) /                    | HDMI /     | Izaberit           | e izvo           | or ulaznog s     | signala. |              |        |
| Break Reminder<br>(Podsetnik za pauzu) | Off (Isklj.) /   | On (Uklj                     | učeno)     | Podseti<br>duže od | nik za<br>d 1 sa | pauzu ako<br>ta. | korisni  | < neprekidno | o radi |
| Off Timer (Tajmer za<br>isključenje)   | 0-24 hr.         |                              |            | Izaberit           | e vre            | me isključiv     | /anja za | DC.          |        |
| DDC/CI                                 | No (Ne) / Y      | es (Da)                      |            | Uključit           | e/isk            | jučite DDC       | /CI podr | šku.         |        |
| Reset (Resetuj)                        | No (Ne) / Y      | es (Da)                      |            | Vrati m            | eni n            | a podrazun       | nevani.  |              |        |

### Audio

| RESOLUTION  | REFRESH RATE | GAMING MODE | BRIGHTNESS | INPUT SOURCE |
|-------------|--------------|-------------|------------|--------------|
| 2560x1440   | 60 HZ        | Standard    | 80         | DP           |
| Game Settir | ng           | Volume      |            |              |
| Picture     |              | Mute        |            |              |
| Settings    |              |             |            |              |
| Audio       |              |             |            |              |
| OSD Setu    | p            |             |            |              |
| Informatio  | 'n           |             |            |              |
|             |              |             | л ок       | Ċ            |

| Volume (Ton)  | 0-100                            | Podešavanje tona. |
|---------------|----------------------------------|-------------------|
| Mute (Utišaj) | Off (Isklj.) / On<br>(Uključeno) | Utišaj zvuk.      |

### OSD Setup (Podešavanje menija na ekranu)

| RE | SOLUTION     | REFRESH RATE | E GAMIN   | G MODE       | BRIGHTNES | s inpu | JT SOURCE |
|----|--------------|--------------|-----------|--------------|-----------|--------|-----------|
| 25 | 560x1440     | 60 HZ        | Star      | ndard        | 80        |        | DP        |
|    | Game Setting |              | Transpare | ence         |           |        |           |
|    | Picture      |              | H. Positi | on           |           |        |           |
|    | Settings     |              | V. Positi | on           |           |        |           |
|    | Audio        |              | Time o    | ut           |           |        |           |
|    | OSD Setup    |              |           |              |           |        |           |
|    | Information  |              |           |              |           |        |           |
|    |              |              |           |              |           |        |           |
|    |              |              |           |              |           |        |           |
|    |              |              | ŧ         | $\checkmark$ | ^         | ОК     | ம         |

| Transparence<br>(Providnost) | 0-100 | Podesite transparentnost menija na ekranu.       |
|------------------------------|-------|--------------------------------------------------|
| H. Position (H.<br>Pozicija) | 0-100 | Podesite horizontalnu poziciju menija na ekranu. |
| V. Position (V.<br>Pozicija) | 0-100 | Podesite vertikalni položaj menija na ekranu.    |
| Timeout (Vreme<br>isteka)    | 5-120 | Podesite vreme nestanka menija na ekranu.        |

### Information (Informacije)

| RESOLUTION   | REFRESH RATE | GAMING       | MODE         | BRIGHTNES | S INPUT S    | OURCE |
|--------------|--------------|--------------|--------------|-----------|--------------|-------|
| 2560x1440    | 60 HZ        | Stand        | lard         | 80        | D            | P     |
| Game Setting |              | Model Name   | e            |           | Q24G4        | 4RE   |
| Picture      |              | Resolution   |              |           | 2560(H)x1440 | D(V)  |
| Settings     |              | Refresh Rate | e            | _         | 60           | HZ    |
| Audio        |              | HDR          |              | _         | s            | SDR   |
| OSD Setup    |              | Sync         |              | _         | Adaptive-S   | ync   |
| Information  | (            | Firmware Da  | ate          | _         | ххххх        | xxx   |
|              |              | Serial Numb  | ber          | -         | *****        | xxx   |
|              |              | ¢            | $\checkmark$ | ~         | ок 🕚         | )     |

### LED indikator

| Status                     | LED boja    |  |
|----------------------------|-------------|--|
| Režim sa punim napajanjem  | Bela        |  |
| Režim aktivnog isključenja | Narandžasta |  |

## Rešavanje problema

| Problem i pitanje                                                         | Moguća rešenja                                                                                                    |
|---------------------------------------------------------------------------|----------------------------------------------------------------------------------------------------|
| LED za napajanje nije<br>uključen                                         | Proverite da je taster za napajanje UKLJUČEN i da je kabl za napajanje pravilno priključen na uzemljenu utičnicu i za monitor.                                                                                                    |
| Nema slike na ekranu                                                      | <ul> <li>Da li je kabl za napajanje pravilno povezan?<br/>Proverite priključak kabla za napajanje i napajanje.</li> <li>Da li je video kabl pravilno povezan?<br/>(Povezan pomoću HDMI kabla)<br/>Proverite povezanost HDMI kabla.<br/>(Povezan pomoću DP kabla)<br/>Proverite povezanost DP kabla.</li> <li>* HDMI/DP ulaz nije dostupan na svakom modelu.</li> <li>Ako je napajanje uključeno, ponovo pokrenite računar da biste videli početni<br/>ekran (ekran za prijavu).<br/>Ako se pojavi početni ekran (ekran za prijavu), pokrenite računar u<br/>odgovarajućem režimu (bezbedni režim za Windows 7/8/10), a zatim<br/>promenite frekvenciju grafičke kartice.<br/>(Pogledajte Podešavanje optimalne rezolucije)<br/>Ako se početni ekran (ekran za prijavu) ne pojavi, kontaktirajte servisni<br/>centar ili svog prodavca.</li> <li>Možete li da vidite "Ulaz nije podržan" na ekranu?<br/>Ovu poruku možete da vidite kada signal sa grafičke kartice premaši<br/>maksimalnu rezoluciju i frekvenciju koju monitor može pravilno da podnese.<br/>Podesite maksimalnu rezoluciju i frekvenciju koju monitor može pravilno da<br/>podnese.</li> </ul> |
| Slika je nejasna i ima<br>problem sa sablasnom<br>senkom                  | Podesite kontrole za kontrast i osvetljenost.<br>Pritisnite brzi taster (AUTO) za automatsko podešavanje.<br>Nikako nemojte da koristite produžni kabl ili razvodnu kutiju. Preporučujemo<br>da monitor priključite direktno na izlazni priključak grafičke kartice na poleđini                                                                                                    |
| Slika poskakuje, treperi ili se<br>talasasta šara pojavljuje na<br>slici  | Udaljite električne uređaje koji mogu da izazovu električne smetnje što je dalje<br>moguće od monitora.<br>Koristite maksimalnu brzinu osvežavanja koju vaš monitor može da izvede u<br>rezoluciji koju koristite.                                                                                                    |
| Monitor je zaglavljen u<br>aktivnom isključenom<br>režimu                 | Prekidač za napajanje računara treba da bude u položaju UKLJUČENO.<br>Grafička kartica računara treba da bude dobro postavljena u svoj prorez.<br>Proverite da li je video kabl monitora pravilno povezan sa računarom.<br>Pregledajte video kabl monitora i proverite da nijedan pin nije savijen.<br>Proverite da vaš računar radi tako što ćete pritisnuti taster CAPS LOCK na<br>tastaturi dok posmatrate CAPS LOCK LED lampicu. LED lampica bi trebalo da<br>se uključi ili isključi nakon što pritisnete taster CAPS LOCK.                                                                                                    |
| Nedostaje jedna od osnovnih<br>boja (CRVENA, ZELENA ili<br>PLAVA)         | Pregledajte video kabl monitora i proverite da nijedan pin nije savijen.<br>Proverite da li je video kabl monitora pravilno povezan sa računarom.                                                                                                    |
| Slika na ekranu nije pravilno<br>centrirana ili nije ispravne<br>veličine | Podesite H-Poziciju i V-Poziciju ili pritisnite brzi taster (AUTO).                                                                                                    |
| Slika ima nedostatke u boji<br>(bela ne izgleda belo)                     | Podesite RGB boju ili izaberite željenu temperaturu boje.                                                                                                    |
| Horizontalne ili vertikalne<br>smetnje na ekranu                          | Koristite režim isključivanja operativnog sistema Windows 7/8/10/11 da biste<br>podesili CLOCK i FOCUS.<br>Pritisnite brzi taster (AUTO) za automatsko podešavanje.                                                                                                    |
| Propisi i servis                                                          | Pogledajte informacije o propisima i servisu koje se nalaze u priručniku na<br>CD-u ili na adresi www.aoc.com (da biste pronašli model koji ste kupili u<br>svojoj zemlji i da biste pronašli informacije o propisima i servisu na stranici za<br>podršku).                                                                                                    |

## Specifikacije

### Opšte specifikacije

| Panel          | Ime modela                                        | Q24G4RE                                     |                            |        |  |  |  |
|----------------|---------------------------------------------------|---------------------------------------------|----------------------------|--------|--|--|--|
|                | Pokretački sistem                                 | TFT LCD u boji                              |                            |        |  |  |  |
|                | Veličina vidljive slike                           | 60,4 cm dijagonala                          |                            |        |  |  |  |
|                | Pixel pitch (Gustina piksela)                     | 0,2058mm (H) x 0,2058m                      | 0,2058mm (H) x 0,2058mm(V) |        |  |  |  |
|                | Video                                             | HDMI interfejs & DP interfejs               |                            |        |  |  |  |
|                | Boja ekrana                                       | 1,07B <sup>[1]</sup>                        |                            |        |  |  |  |
|                | Horizontalni opseg skeniranja                     | 30k~230kHz(HDMI)<br>30k~270kHz(DisplayPort  | )                          |        |  |  |  |
|                | Veličina horizontalnog<br>skeniranja (maksimalno) | 526,848mm                                   |                            |        |  |  |  |
|                | Vertikalni opseg skeniranja                       | 48~144Hz(HDMI)<br>48~180Hz(DisplayPort)     |                            |        |  |  |  |
|                | Veličina vertikalnog skeniranja<br>(maksimalno)   | 296,352mm                                   |                            |        |  |  |  |
|                | Optimalna unapred podešena<br>rezolucija          | 2560x1440@60Hz                              |                            |        |  |  |  |
| Drugo          | Maks, rezolucija                                  | 2560x1440@144Hz(HDN<br>2560x1440@180Hz(Disp | 1l)<br>layPort)            |        |  |  |  |
|                | Plug & Play                                       | VESA DDC2B/CI                               |                            |        |  |  |  |
|                | lzvor napajanja                                   | 100-240V~, 50/60Hz, 1,5A                    |                            |        |  |  |  |
|                |                                                   | Tipično (podrazumevana                      | a osvetljenost i kontrast) | 21W    |  |  |  |
|                | Potrošnja energije                                | Maks, (osvetljenost = 100                   | ≤42W                       |        |  |  |  |
|                |                                                   | Režim pripravnosti                          |                            | ≤0,3W  |  |  |  |
|                |                                                   | Normalan rad                                | 71,67 BTU/sat              |        |  |  |  |
|                | Pasinania tonlota                                 | Režim spavanja (pripravi                    | <1,02 BTU/sat              |        |  |  |  |
|                |                                                   | Režim isključenosti                         | <1,02 BTU/sat              |        |  |  |  |
|                |                                                   | Režim isključenosti (AC p                   | 0 BTU/sat                  |        |  |  |  |
| Fizičke        | Tip priključka                                    | HDMI/DP/bubice                              |                            |        |  |  |  |
| karakteristike | Tip signalnog kabla                               | Odvojiv                                     |                            |        |  |  |  |
|                | Tomporatura                                       | Radna                                       | 0°C~40°C                   |        |  |  |  |
|                | remperatura                                       | Neradna                                     | -25°C~55°C                 |        |  |  |  |
| Fkalački       | Vlažnast                                          | Radna                                       | 10%~85% (Bez-kondenza      | icije) |  |  |  |
| EKOIOSKI       | VIdZIIOSL                                         | Neradna                                     | 5%~93% (Bez-kondenzacije)  |        |  |  |  |
|                | Nadmorska visina                                  | Radna 0m~5000m (0ft.~16404ft.)              |                            | .)     |  |  |  |
|                | INAUTTOTSKA VISITIA                               | Neradna                                     | 0m~12192m (0ft.~40000ft.)  |        |  |  |  |
|                |                                                   |                                             |                            |        |  |  |  |

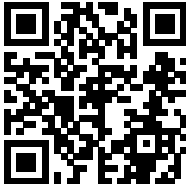

[1] Napomena: Maksimalan broj boja ekrana koje podržava ovaj proizvod je 1,07 milijardi, a uslovi podešavanja su sledeći (možda postoje razlike zbog ograničenja izlaza nekih grafičkih kartica):

| Verzija signala                        | HDN                  | 112.0           | DisplayPort1.4       |                 |  |
|----------------------------------------|----------------------|-----------------|----------------------|-----------------|--|
| $\frac{Form_{at}}{S_{tanje}}$ Bit boje | YCbCr422<br>YCbCr420 | YCbCr444<br>RGB | YCbCr422<br>YCbCr420 | YCbCr444<br>RGB |  |
| 2560x1440 180Hz 10 bpc                 | ١                    | ١               | OK                   | OK              |  |
| 2560x1440 180Hz 8 bpc                  | ١                    | ١               | OK                   | OK              |  |
| 2560x1440 165Hz 10 bpc                 | ١                    | ١               | OK                   | OK              |  |
| 2560x1440 165Hz 8 bpc                  | ١                    | ١               | OK                   | OK              |  |
| 2560x1440 144Hz 10 bpc                 | OK                   | ١               | OK                   | OK              |  |
| 2560x1440 144Hz 8 bpc                  | OK                   | OK              | OK                   | OK              |  |
| 2560x1440 120Hz 10 bpc                 | OK                   | ١               | OK                   | OK              |  |
| 2560x1440 120Hz 8 bpc                  | OK                   | OK              | OK                   | OK              |  |
| 2560x1440 100Hz 10 bpc                 | OK                   | OK              | OK                   | OK              |  |
| 2560x1440 100Hz 8 bpc                  | OK                   | OK              | OK                   | OK              |  |
| 2560x1440 60Hz 10 bpc                  | OK                   | OK              | OK                   | ОК              |  |
| 2560x1440 60Hz 8 bpc                   | OK                   | OK              | OK                   | ОК              |  |
| ниска резолуција                       | OK                   | OK              | OK                   | OK              |  |

### Politika kompanije AOC u vezi sa defektnim pikselima na monitorima sa ravnim ekrano

AOC nastoji da isporuči proizvode najvišeg kvaliteta. Koristimo neke od najsavremenijih proizvodnih procesa u branši i sprovodimo strogu kontrolu kvaliteta. Međutim, defekti piksela i pod-piksela na TFT LCD panelima koji se koriste u monitorima sa ravnim ekranom ponekad su neizbežni. Nijedan proizvođač ne može da garantuje da će svi paneli biti bez defektnih piksela, ali kompanija AOC garantuje da će svaki monitor sa neprihvatljivim brojem defekata biti popravljen ili zamenjen tokom garantnog roka. Ovo obaveštenje sadrži objašnjenja za različite tipove defektnih piksela i definiše prihvatljive nivoe defekata za svaki tip. Da bi ispunio uslove za popravku ili zamenu u garantnom roku, broj defektnih piksela na panelu TFT ekrana mora da bude veći od tih prihvatljivih nivoa. Na primer, ne sme da bude defektno više od 0,0004% pod-piksela na ekranu. Takođe, kompanija AOC ima još više strandarde kvaliteta za određene tipove ili kombinacije defektnih piksela koji su uočljiviji od drugih.

Ova politika se primenjuje na globalnom nivou.

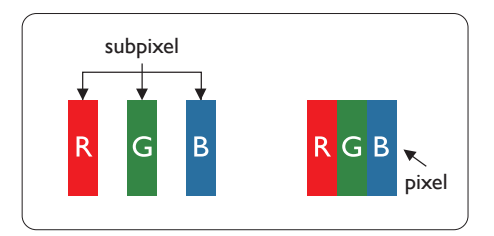

#### Pikseli i sub-pikseli

Piksel ili element slike sastoji se od tri sub-piksela primarne boje (crvene, zelene i plave). Veliki broj piksela zajedno čini sliku. Kada su svi sub-pikseli jednog piksela osvetljeni, tri obojena sub-piksela zajedno izgledaju kao jedinstveni piksel bele boje. Kada su svi tamni, tri obojena sub-piksela zajedno izgledaju kao jedinstveni piksel crne boje. Druge kombinacije osvetljenih i tamnih sub-piksela izgledaju kao jedinstveni piksel neke druge boje.

#### Tipovi defektnih piksela

Defektni pikseli i sub-pikseli na ekranu manifestuju se na različite načine. Postoje dve kategorije defektnih piksela i nekoliko tipova defektnih sub-piksela u svakoj od kategorija.

#### Defekti svetle tačke

Defekti svetleće tačke pojavljuju se u obliku piksela ili pod-piksela koji su uvek osvetljeni ili uključeni. Drugim rečima, svetleća tačka je pod-piksel koji se ističe na ekranu na kojem je prikazana tamna slika. Postoje različiti tipovi defekata svetleće tačke.

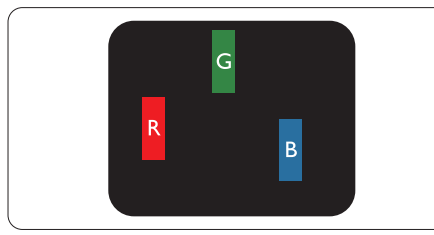

Jedan osvetljeni sub-piksel (crveni, zeleni ili plavi).

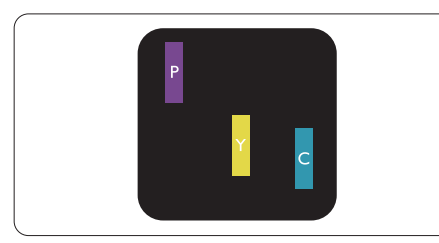

Dva susedna osvetljena sub-piksela:

- crveni + plavi = purpurni
- crveni + zeleni = žuti
- zeleni + plavi = cijan (svetloplavi)

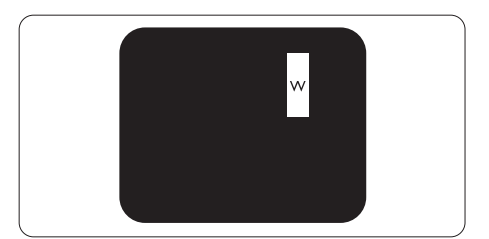

Tri susedna osvetljena sub-piksela (jedan beli piksel).

#### Beleška

Crvena ili plava svetla tačka mora da bude više od 50 procenata svetlija u odnosu na susedne tačke dok je zelena svetla tačka 30 procenata svetlija od susednih tačaka.

#### Defekti crne tačke

Defekti crne tačke pojavljuju se u obliku piksela ili pod-piksela koji su uvek tamni ili isključeni. Drugim rečima, tamna tačka je pod-piksel koji se ističe na ekranu na kojem je prikazana svetla slika. Postoje različiti tipovi defekata crne tačke.

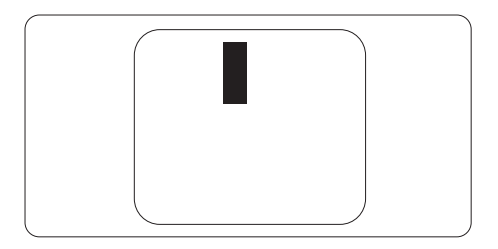

#### Blizina defektnih piksela

Pošto se defektni pikseli i sub-pikseli istog tipa više primećuju kad su blizu jedan do drugoga, AOC je specificirao i tolerancije za blizinu defektnih piksela.

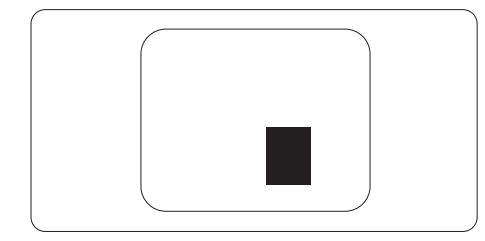

#### Tolerancije za defektne piksele

Da biste ispunili uslove za popravku ili zamenu usled defektnih piksela tokom garantnog roka, panel TFT ekrana AOC monitora sa ravnim ekranom mora da sadrži defektne piksele ili pod-piksele čiji broj prevazilazi toleranciju navedenu u sledećim tabelama.

| OŠTEĆENJA SVETLE TAČKE                            | PRIHVATLJIV NIVO |
|---------------------------------------------------|------------------|
| 1 svetli podpiksel                                | 2                |
| 2 susedna svetla podpiksela                       | 1                |
| 3 susedna svetla podpiksela (jedan beli piksel)   | 0                |
| Rastojanje izmedu dva oštećenja svetle tačke*     | ≥15mm            |
| Ukupno oštećenja svetle tačke svih vrsta          | 2                |
| OŠTEĆENJA CRNE TAČKE                              | PRIHVATLJIV NIVO |
| 1 tamni podpiksel                                 | 5 ili manje      |
| 2 susedna tamna podpiksela                        | 2 ili manje      |
| 3 susedna tamna podpiksela                        | ≤O               |
| Razdaljina između dva oštećenja crne tačke*       | ≥15mm            |
| Ukupno oštećenja crne tačke svih vrsta            | 5 ili manje      |
| UKUPNO OŠTEĆENJA TAČKE                            | PRIHVATLJIV NIVO |
| Ukupno oštećenja svetle ili crne tačke svih vrsta | 5 ili manje      |

#### Beleška

1 ili 2 oštećena susednih podpiksela = 1 oštećenje tačke

### Unapred podešeni režimi prikaza

| STANDARDNO       | REZOLUCIJA (±1Hz)                | HORIZONTALNA<br>FREKVENCIJA (KHz) | VERTIKALNA<br>FREKVENCIJA (Hz) |  |
|------------------|----------------------------------|-----------------------------------|--------------------------------|--|
|                  | 640x480@60Hz                     | 31.469                            | 59.94                          |  |
|                  | 640x480@67Hz                     | 35                                | 66.667                         |  |
| 1/04             | 640x480@72Hz                     | 37.861                            | 72.809                         |  |
| VGA              | 640x480@75Hz                     | 37.5                              | 75                             |  |
|                  | 640x480@100Hz                    | 51.08                             | 99.769                         |  |
|                  | 640x480@120Hz                    | 61.91                             | 119.518                        |  |
| SD               | 720x576@50Hz                     | 31.25                             | 50                             |  |
|                  | 800x600@56Hz                     | 35.156                            | 56.25                          |  |
|                  | 800x600@60Hz                     | 37.879                            | 60.317                         |  |
| SVCA             | 800x600@72Hz                     | 48.077                            | 72.188                         |  |
| 0,004            | 800x600@75Hz                     | 46.875                            | 75                             |  |
|                  | 800x600@100Hz                    | 62.76                             | 99.778                         |  |
|                  | 800x600@120Hz                    | 76.302                            | 119.972                        |  |
|                  | 1024x768@60Hz                    | 48.363                            | 60.004                         |  |
|                  | 1024x768@70Hz                    | 56.476                            | 70.069                         |  |
| XGA              | 1024x768@75Hz                    | 60.023                            | 75.029                         |  |
|                  | 1024x768@100Hz                   | 80.448                            | 99.811                         |  |
|                  | 1024x768@120Hz                   | 97.551                            | 119.989                        |  |
| SYCA             | 1280x1024@60Hz                   | 63.981                            | 60.02                          |  |
| SAGA             | 1280x1024@75Hz                   | 79.976                            | 75.025                         |  |
| EUD              | 1920x1080@60Hz                   | 67.5                              | 60                             |  |
|                  | 1920x1080@120Hz                  | 137.283                           | 120.003                        |  |
|                  | 2560x1440@60Hz                   | 88.86                             | 60                             |  |
| QHD              | 2560x1440@120Hz                  | 182.996                           | 119.99                         |  |
|                  | 2560x1440@144Hz                  | 222.194                           | 144.001                        |  |
| QHD(DisplayPort) | QHD(DisplayPort) 2560x1440@180Hz |                                   | 180                            |  |
|                  | MAC                              | MODES                             |                                |  |
| SVGA             | 832x624@75Hz                     | 49.725 74.551                     |                                |  |
| DOS              | 720x400@70Hz                     | 31.469                            | 70.087                         |  |

Napomena: Prema VESA standardu, može da dođe do određene greške (+/-1Hz) prilikom izračunavanja brzine osvežavanja (frekvencije polja) različitih operativnih sistema i grafičkih kartica. Da bi se poboljšala kompatibilnost, nominalna brzina osvežavanja ovog proizvoda je zaokružena. Pogledajte stvarni proizvod.

### Dodela pinova

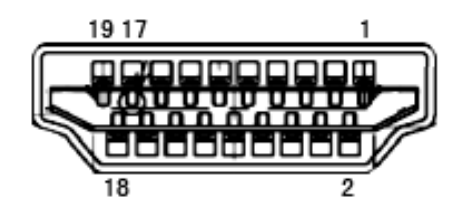

19-pinski signalni kabl ekrana u boji

| Br. pina | Ime signala        | Br. pina | Ime signala                      | Br. pina | Ime signala                          |
|----------|--------------------|----------|----------------------------------|----------|--------------------------------------|
| 1.       | TMDS Data 2+       | 9.       | TMDS Data 0-                     | 17.      | DDC/CEC Ground                       |
| 2.       | TMDS Data 2 Shield | 10.      | TMDS Clock +                     | 18.      | +5V napajanje                        |
| 3.       | TMDS Data 2-       | 11.      | TMDS Clock Shield                | 19.      | Detektovanje brzog<br>priključivanja |
| 4.       | TMDS Data 1+       | 12.      | TMDS Clock-                      |          |                                      |
| 5.       | TMDS Data 1Shield  | 13.      | CEC                              |          |                                      |
| 6.       | TMDS Data 1-       | 14.      | Rezervisano (N.C. na<br>uređaju) |          |                                      |
| 7.       | TMDS Data 0+       | 15.      | SCL                              |          |                                      |
| 8.       | TMDS Data 0 Shield | 16.      | SDA                              |          |                                      |

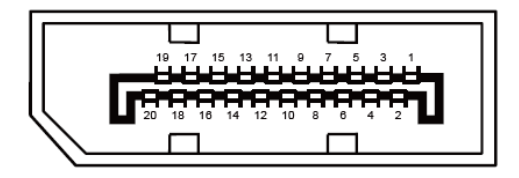

20-pinski signalni kabl ekrana u boji

| Br. pina | lme signala   | Br. pina | Ime signala                       |
|----------|---------------|----------|-----------------------------------|
| 1        | ML_Lane 3 (n) | 11       | GND                               |
| 2        | GND           | 12       | ML_Lane 0 (p)                     |
| 3        | ML_Lane 3 (p) | 13       | KONFIG1                           |
| 4        | ML_Lane 2 (n) | 14       | KONFIG2                           |
| 5        | GND           | 15       | AUX_CH(p)                         |
| 6        | ML_Lane 2 (p) | 16       | GND                               |
| 7        | ML_Lane 1 (n) | 17       | AUX_CH(n)                         |
| 8        | GND           | 18       | Detektovanje brzog priključivanja |
| 9        | ML_Lane 1 (p) | 19       | Vrati DP_PWR                      |
| 10       | ML_Lane 0 (n) | 20       | DP_PWR                            |

### **Plug and Play**

#### Plug & Play DDC2B funkcija

Ovaj monitor je opremljen VESA DDC2B mogućnostima prema VESA DDC STANDARDU. To omogućava monitoru da informiše glavni sistem o svom identitetu i, u zavisnosti od nivoa korišćenog DDC-a, saopšti dodatne informacije o svojim mogućnostima prikaza.

DDC2B je dvosmerni kanal za podatke zasnovan na I2C protokolu. Glavni sistem može da zahteva EDID informacije preko DDC2B kanala.

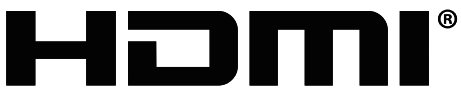

HIGH-DEFINITION MULTIMEDIA INTERFACE